## Fonds der Investorenausbildung

## IAB Strategy Fund Comdirect Schritt-für-Schritt-Anleitung

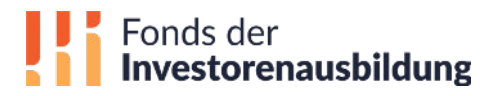

1

Nach erfolgtem Login in Comdirect, klicken Sie auf den Menüpunkt "**Order**" und wählen Sie anschließend die Option "**Order erstellen**" aus.

| comdire      | ect         |             | Musterdepo       | ot to V     | VKN, ISIN, No | ime 9    | Volltextsu  | uche Q   | Logout >        |
|--------------|-------------|-------------|------------------|-------------|---------------|----------|-------------|----------|-----------------|
| Persönlicher | r Bereich   | Informer    | Girok .co        | Geldanlage  | Depot         | Wertpa   | pierhandel  | Kredite  | Hilfe & Service |
| Depot 🗸 🕻    | Order 🗸     | Konto & Kar | te Geldanlag     | ge 🗸 Muster | depot Post    | Box 🗸 Ve | erwaltung 🗸 |          |                 |
| Gute         | Order ert   | eilen       | evemissionen     |             |               |          |             | Inhaber: | 0 🖨 🖸           |
|              | Orderbuck   |             | Mail-Benachricht | iquag       |               |          |             |          |                 |
| comdirec     | Ordenvorl   | oden        | Man-Dendennene   | igong       |               |          |             |          |                 |
|              | or der vorn | •1-1        |                  |             |               |          |             | <u></u>  | <b></b>         |

Geben Sie per TAN-Verfahren eine Freigabe, um zur Ordermaske zu gelangen.

| comdirect              | Musterdepot B2B WKN, ISIN, Name Q Volitextsuche Q Logout >                                                  |
|------------------------|----------------------------------------------------------------------------------------------------|
| Persönlicher Bereich   | Informer Girokonto Geldanlage Depot Wertpapierhandel Kredite Hilfe & Service                                |
| Depot 🗸 <u>Order</u> 🗸 | Konto & Karte 🗸 Geldanlage 🖌 Musterdepot PostBox 🗸 Verwaltung 🗸                                             |
| ę                      | Ŋ                                                                                                    |
|                        | Sicherheitsabfrage                                                                                          |
|                        | Zum Aufruf der Ordermaske ist eine TAN-Freigabe erforderlich. Das Session-TAN-<br>Verfahren wird aktiviert. |
|                        | Freigabe durch photoTAN-Push                                                                                |
|                        | O Die TAN wurde verschickt.<br>Bitte öffnen Sie die photoTAN App.                                           |
|                        | zur photoTAN-Grafik wechseln                                                                                |
|                        | Freigeben >                                                                                                 |
|                        |                                                                                                    |

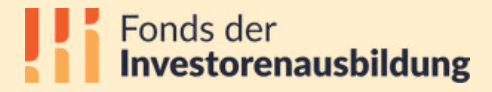

## Geben Sie im Suchfeld die **WKN** "A3EGWR" ein und klicken Sie auf das Suchergebnis.

| comdirect            | Musterdepot B2B WKN, ISIN, Name 🔍 Volitextsuche 🔍 Logout >                      |  |
|----------------------|---------------------------------------------------------------------------------|--|
| Persönlicher Berei   | ch Informer Girokonto Geldanlage Depot Wertpapierhandel Kredite Hilfe & Service |  |
| Depot 🗸 <u>Order</u> | ✔ Konto & Karte ✔ Geldanlage ✔ Musterdepot PostBox ✔ Verwaltung ✔               |  |
|                      | Order <sup>11†</sup> Ordereinstellungen                                         |  |
|                      | Standard Depot Verrechnungskonto Verfügbarer Betrag                             |  |
|                      | Welches Wertpapier möchten die handeln?                                         |  |
|                      | A3EGWR X                                                                        |  |
|                      | PI-IAB STR FD EOA Fonds A3EGWR                                                  |  |

4

Klicken Sie in der Ordermaske auf "Kauf" und tragen sie anschließend die gewünschte Stückzahl oder den gewünschten Betrag ein.

| PI-IAB Str.Fd InhAn<br>Fonds F<br>WKN <u>A3EGWR</u> 1 | t. EUR Acc. oN<br>ondsgesellschaft • 06.08.24 - 08:00 Uhr<br>.044,03 EUR | U Abbrechen |
|-------------------------------------------------------|--------------------------------------------------------------------------|-------------|
| • Kauf                                                | Verkauf                                                                  | Stück EUR   |
| comdirect - Festpreisge                               | eschäft 🛈                                                                |             |
| ļ                                                     | Fonds der<br>Investorenausbildung                                        |             |

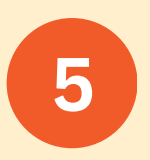

Lassen Sie die Auswahl "**Lastschrifteinzug**" auf "**NEIN**" und stellen Sie die Auswahl "**Verkaufsunterlagen**" auf "**JA"**. Anschließend klicken Sie auf "Weiter".

| comdirect  | : - Festpreiso                                                                                 | geschäft 🛈                                                                                                |                                                                                                    |                                                                                                    |
|------------|------------------------------------------------------------------------------------------------|----------------------------------------------------------------------------------------------------|----------------------------------------------------------------------------------------------------|----------------------------------------------------------------------------------------------------|
| Lastschrif | fteinzug                                                                                       |                                                                                                    |                                                                                                    |                                                                                                    |
|            | Ich möchte den                                                                                 | Gesamt- oder Teil                                                                                         | betrag bequem per l                                                                                                | _astschrift von meinem Ko                                                                                                    |
| 1          | bei einem ander                                                                                | en Geldinstitut eir                                                                                       | ziehen lassen.                                                                                                    |                                                                                                    |
|            |                                                                                                |                                                                                                    |                                                                                                    |                                                                                                    |
| Verkaufsu  | unterlagen                                                                                     |                                                                                                    |                                                                                                    |                                                                                                    |
| Verkaufsu  | unterlagen                                                                                     |                                                                                                    |                                                                                                    |                                                                                                    |
| Verkaufsu  | u <b>nterlagen</b><br>Mir ist bekannt,                                                         | dass der Verkaufs                                                                                         | prospekt und der let                                                                                               | zte veröffentlichte Jahres                                                                                                    |
| Verkaufsu  | u <b>nterlagen</b><br>Mir ist bekannt,<br>und Halbjahresb<br>Detailseite zum                   | dass der Verkaufs<br>ericht des Fonds i<br>kostenlosen Dowr                                               | prospekt und der let<br>n der geltenden Fass<br>load bereitstehen. A                                               | zte veröffentlichte Jahres<br>sung auf der Wertpapier-<br>Auf die Übersendung dieser                                                             |
| Verkaufsu  | <b>unterlagen</b><br>Mir ist bekannt,<br>und Halbjahresb<br>Detailseite zum<br>Verkaufsunterla | dass der Verkaufs<br>vericht des Fonds i<br>kostenlosen Dowr<br>gen verzichte ich.                        | prospekt und der let<br>n der geltenden Fas:<br>Iload bereitstehen. A<br>Der jüngste Nettoim                       | zte veröffentlichte Jahres<br>sung auf der Wertpapier-<br>Auf die Übersendung dieser<br>ventarwert bzw. der jüngst                               |
| Verkaufsu  | Mir ist bekannt,<br>und Halbjahrest<br>Detailseite zum<br>Verkaufsunterla<br>Marktpreis (sow   | dass der Verkaufs<br>æricht des Fonds i<br>kostenlosen Dowr<br>gen verzichte ich.<br>reit veröffentlicht) | prospekt und der let<br>n der geltenden Fas<br>Iload bereitstehen. A<br>Der jüngste Nettoim<br>ist durch Anklicken | zte veröffentlichte Jahres<br>sung auf der Wertpapier-<br>Auf die Übersendung dieser<br>ventarwert bzw. der jüngst<br>der verlinkten WKN/ISIN ir |

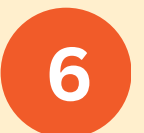

Im letzten Schritt sehen Sie noch einmal eine Übersicht mit den Orderdetails. Haben Sie diese noch einmal überprüft und die Hinweise gelesen, können Sie über den Button "Freigeben (zahlungspflichtig)" die Order bestätigen und durchführen.